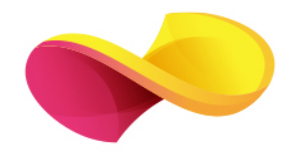

# enformation

Ghid de utilizare

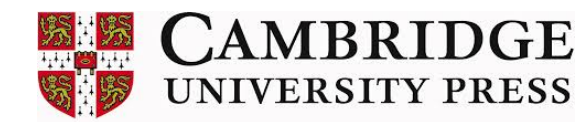

## Pagina principală

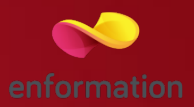

🗖 Înregistrarea și utilizarea unui cont personal 1.

De Motorul de căutare în modul de bază, cu posibilitatea de a selecta modul de căutare avansată 2.

🗖 Accesarea listelor 3: lista de titluri, lista de domenii, lista de reviste favorite etc.

Secțiunea de noutăți 4.

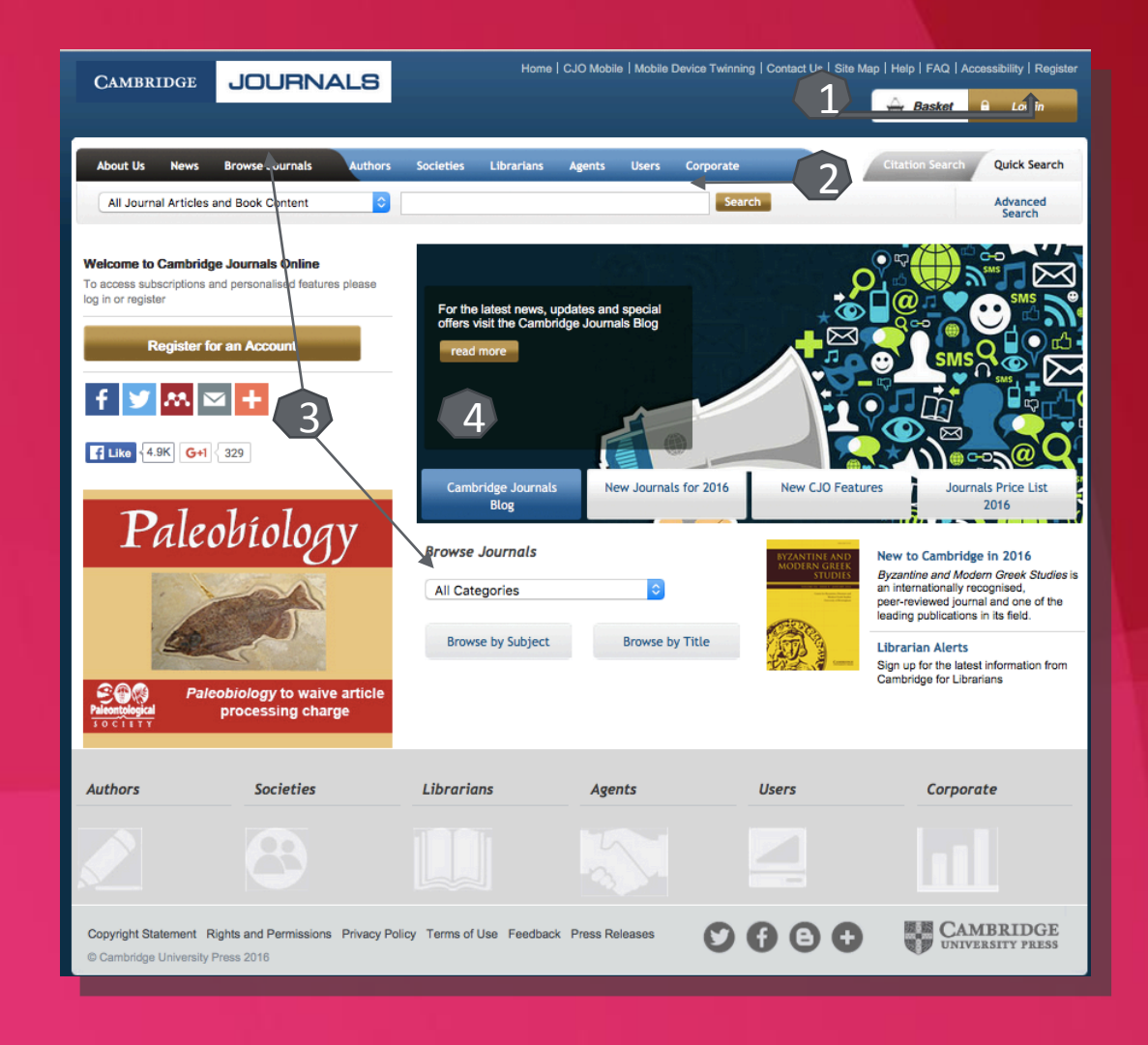

### Căutare avansată

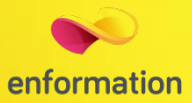

#### Advanced Search

Enter your search criteria below, using the drop down boxes to define your search or run one of My Saved/Recent Searches. Empty "Search for" fields will not be included in the search. Click here for help.

Search All Journal and Book Content O Search All Journals Only

|                                   | Search for  |       |
|-----------------------------------|-------------|-------|
| Anywhere                          |             | AND ᅌ |
| Full Text                         | 0           | AND ᅌ |
| Article or Chapter Ti             | <b>O</b>    | AND ᅌ |
| Author or Editor                  | <b>O</b>    | AND ᅌ |
| Abstract                          |             |       |
| Search Beset                      | ticles only |       |
| From January<br>To December       | 1700   2016 |       |
| ields to Be Returned              |             |       |
| Article Title<br>Article Subtitle |             |       |

- Motorul de căutare avansată permite căutarea de documente, în funcție de diferite criterii. Pentru început, se vor completa câmpurile destinate cuvintelorcheie, se vor crea legături între ele prin operatori logici, iar apoi se va selecta unul dintre criteriile după care se va face căutarea.
- Pentru a rafina căutarea, se vor selecta revistele sau domeniile din care să facă parte cuvintele-cheie.
- De asemenea, căutarea avansată permite selectarea unui interval temporal sau a tipului de document, precum şi alte criterii.

## Lista de rezultate

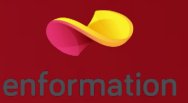

- 🗖 Rezultatele căutării pot fi sortate după diferite criterii 1. Rezultatele obținute se pot salva 2.
- Prin selectarea articolelor de interes, se pot exporta totodată și referințele aferente lor 3.
- Pentru fiecare rezultat, se poate previzualiza rezumatul 4 sau se poate accesa textul integral 5 (în format PDF).
- În lista de rezultate se vor regăsi, evidențiate cu galben, cuvintele-cheie căutate, iar în dreptul fiecărui rezultat va fi afişat un indicator, cu următoarele semnificații atribuite:

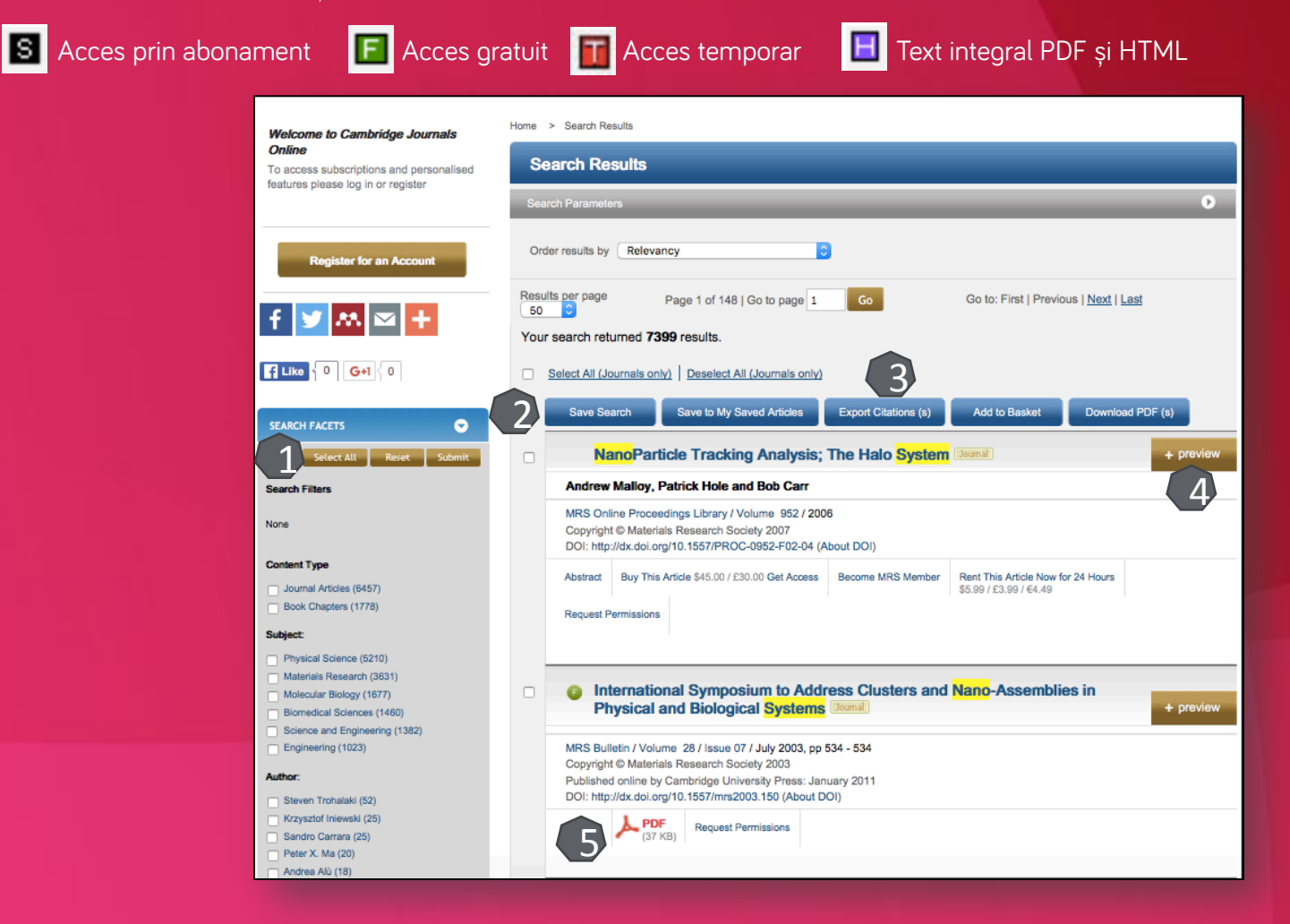

### Pagina dedicată articolului

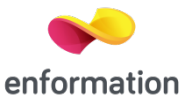

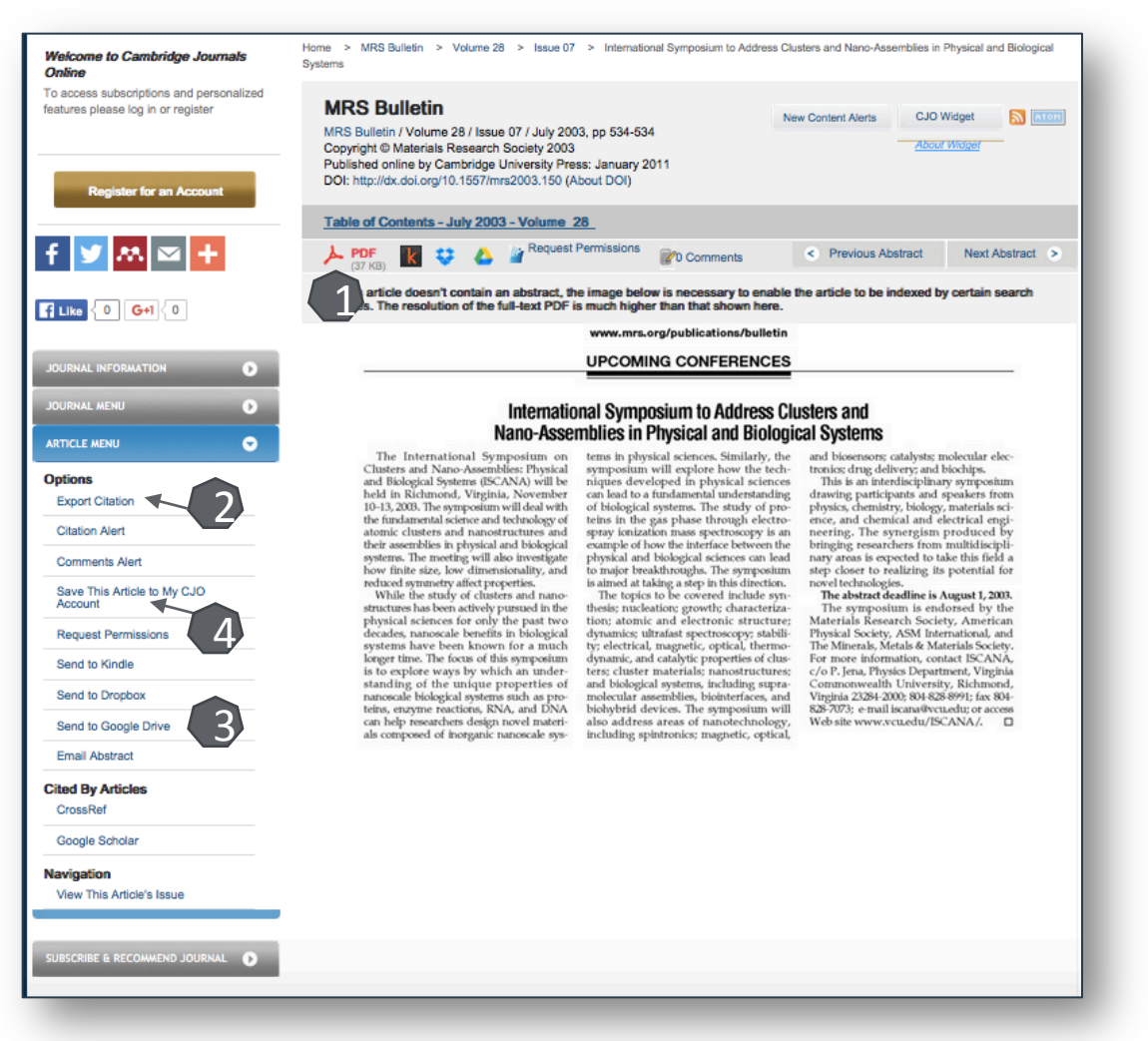

De pe pagina de rezultate, printr-un **click** pe titlul unui articol, se va ajunge la pagina dedicată acestuia.

Accesul la articolul integral, în format PDF 1.

Exportul referinței, în format BibTEX, Endnote, RefWorks 2.

Exportul articolului către Kindle, Google Drive sau DropBox 3.

Salvarea articolului în lista personală 4 (pentru această opțiune, trebuie activat un cont personal).

### Creare cont personal

Saved Bookmarks Saved Searches Social Reading List

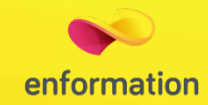

Pentru a beneficia de posibilitatea salvării întregului parcurs de căutare sau de activarea unei alerte de înştiințare despre apariția unui nou articol corespunzător ultimelor filtre de analiză selectate, trebuie activat un cont personal, din tab-ul "Register for an Account" 1. La apariția casetei 2, se completează formularul sau se alege crearea contului prin intermediul Facebook, Tweeter sau Google+. La finalul formularului se apasă tab-ul "Submit" și trebuie verificat e-mail-ul declarat, pentru confirmarea adresei 3. După confirmare, contul devine activ 4.

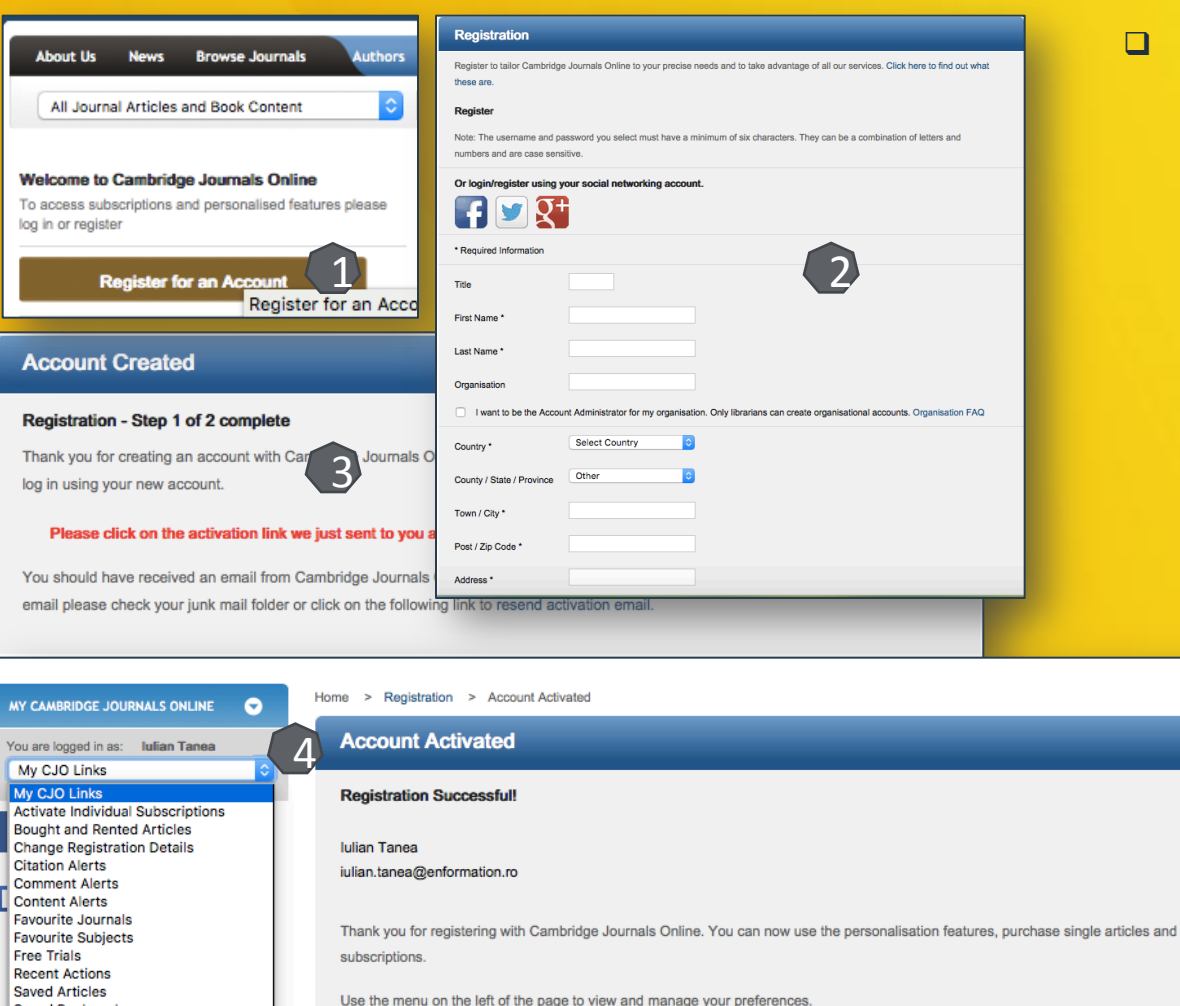

Din momentul conectării la contul personal, în partea stângă a oricărei pagini de navigare, va fi prezentă tot timpul caseta "My CJO Links" 4. Din această casetă se poate naviga imediat către lista de salvări, către lista alertelor de citare sau se pot vizualiza revistele favorite. Întrebări și sugestii: iulian.tanea@enformation.ro

Strada Vasile Lascăr, nr. 179, sector 2, 020498, București

Telefon: +40212102096

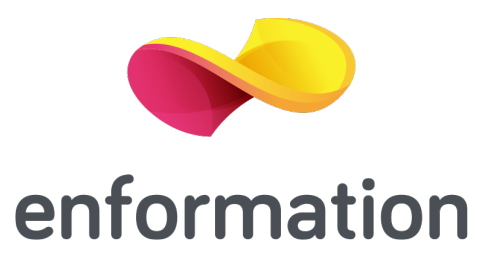